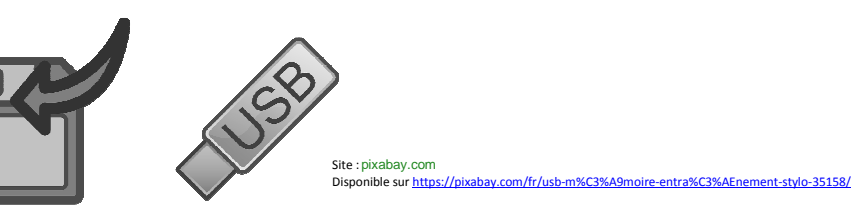

## RECUPERER SES FICHIERS SANS CLE USB

## COMMENT FAIRE ? SUIVEZ LE GUIDE ....

| DEMARCHE<br>Je veux                                 | MANIPULATION<br>Je fais                                                                                                    |
|-----------------------------------------------------|----------------------------------------------------------------------------------------------------|
| 1. Je veux <u>me</u><br><u>connecter à l'ENT 77</u> | Pour lancer Internet : sur le bureau, je double clique sur                                                                                                    |
|                                                     | Si une fenêtre apparaît, je clique sur Ignorer pour le moment                                                                                                    |
|                                                     | Dans la barre de recherche, je tape ENT77                                                                                                    |
|                                                     | ➢ Je clique sur Recherche Google ou  Q ou la touche Entrée                                                                                                    |
|                                                     | > Je clique sur ENT 77: Accueil                                                                                                    |
|                                                     | > Je clique sur Seconnecter                                                                                                    |
|                                                     | Je tape mon identifiant (prénom.nom) puis mon mot de passe<br>Remarque: si je n'ai plus mon mot de passe pour l'ENT77, je vais voir le<br>principal adjoint, M. Mouffron |
|                                                     | > Je clique sur Valider                                                                                                    |
|                                                     |                                                                                                    |
| 2. Je veux                                          | > Je clique sur Outils collaboratifs                                                                                                    |
| sauvegarder un                                      | > Je clique sur 📓 Espaces de travail                                                                                                    |
| <u>fichier sur l'ENT 77</u><br>pour pouvoir         | > Je clique sur Ajouter                                                                                                    |
| poursuivre mon                                      | > Je clique sur Document simple                                                                                                    |
| <u>travail (à la maison</u>                         | > Je clique sur Choisissez un fichier                                                                                                    |
| ou au CDI)                                          | Je recherche sur l'ordinateur mon fichier puis je clique dessus pour le sélectionner                                                                                     |

Ouvrir

> Je clique sur Enregistrer en bas à droite

Ŧ

Je clique sur

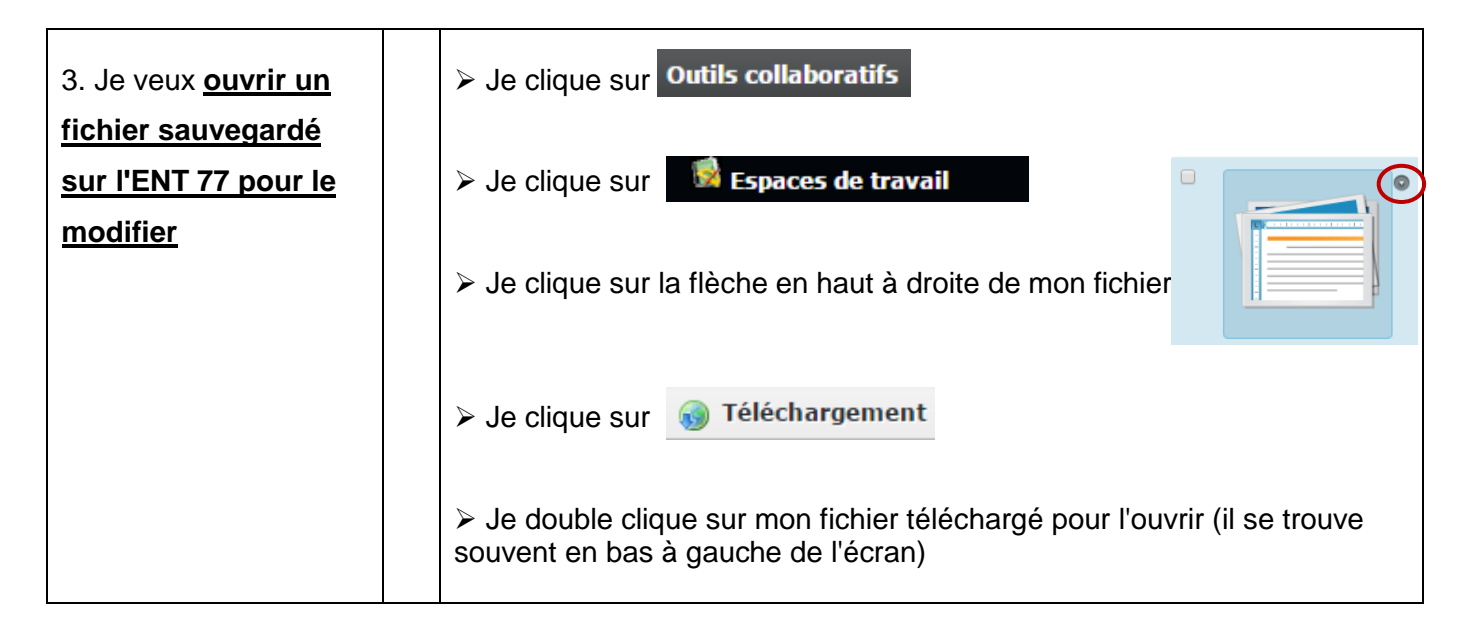

| 4. Je veux <u>enregistrer</u><br><u>mon fichier après</u><br><u>modifications</u> | Je clique sur l'icône en haut à gauche                                |
|-----------------------------------------------------------------------------------|-----------------------------------------------------------------------|
|                                                                                   | ► Je clique sur 🔣 Enregistrer sous                                    |
|                                                                                   | Je sélectionne le dossier dans lequel je veux enregistrer mon fichier |
|                                                                                   | > Je clique sur                                                       |

| 5. Je veux                  | ➢ idem étape 2 |
|-----------------------------|----------------|
| sauvegarder mon             |                |
| fichier sur l'ENT 77        |                |
| pour pouvoir                |                |
| poursuivre mon              |                |
| <u>travail (à la maison</u> |                |
| <u>ou au CDI)</u>           |                |
|                             |                |
|                             |                |